## Table des matières

| Configuration               | . 3 |
|-----------------------------|-----|
| Connexion sur eduroam       | 15  |
| Suppression de la connexion | 17  |

https://assistancedsi.cnam.fr/

Printed on 2025/08/13 17:21

Public personnels du Cnam, auditeurs, visiteurs

# **Configurer eduroam sur Windows**

← eduroam

#### Configuration

Pour configurer la connexion, il faut se rendre dans le panneau de configuration. Cliquer sur le logo de recherche Windows :

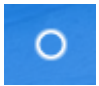

en bas à droite, saisir « panneau de configuration » :

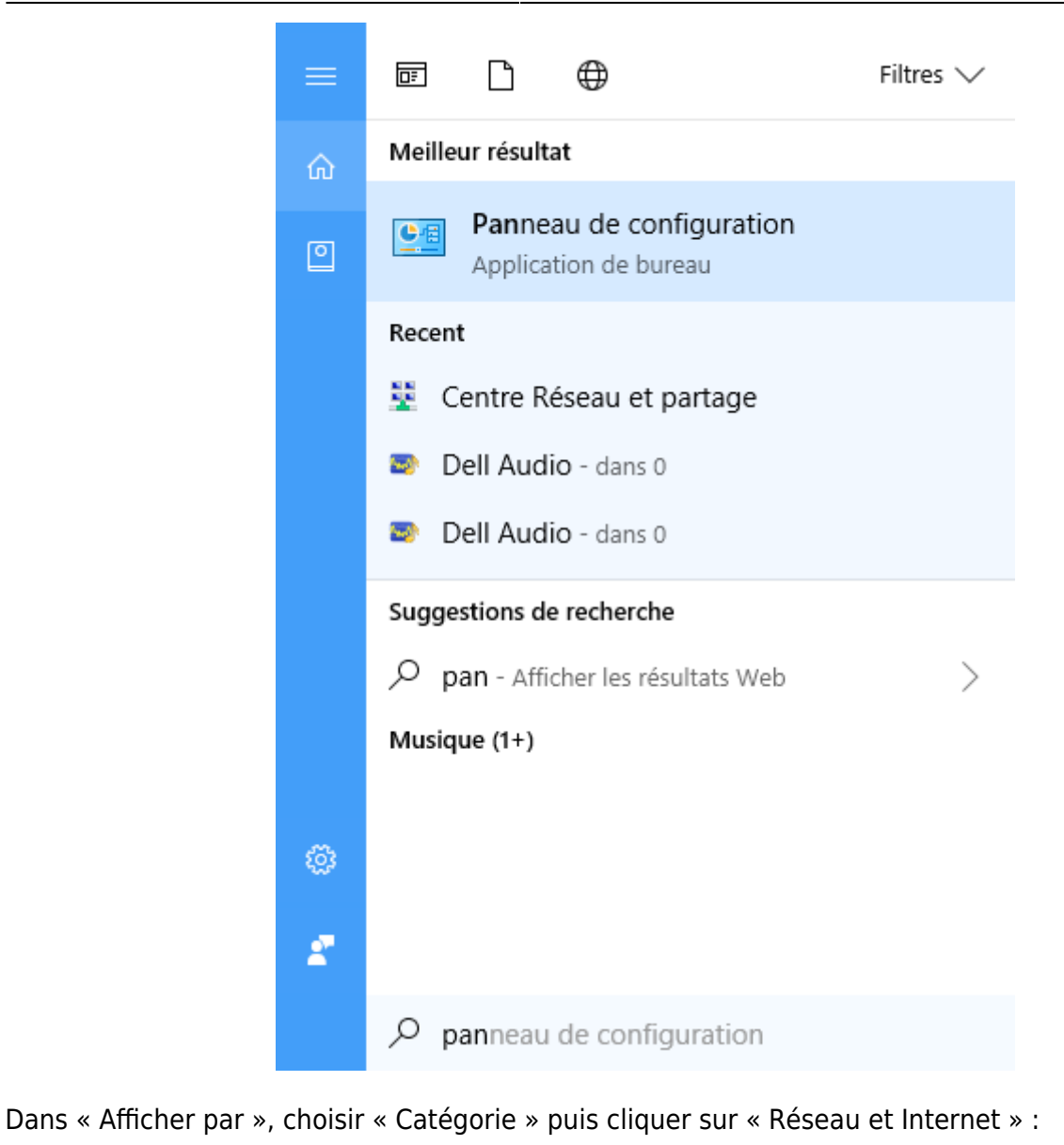

| Ajuster | les paramètres de l'ordinateur                                                                                                    |           | Afficher par : Catégorie 🔻                                                                                 |
|---------|----------------------------------------------------------------------------------------------------|-----------|----------------------------------------------------------------------------------------------------|
| •       | Système et sécurité<br>Consulter l'état de votre ordinateur<br>Enregistrer des copies de sauvegarde de vos fichiers<br>à l'aide de l'Historique des fichiers | <u>88</u> | Comptes d'utilisateurs<br>Modifier le type de compte<br>Apparence et personnalisation                      |
|         | Sauvegarder et restaurer (Windows 7)<br>Rechercher et résoudre des problèmes                                                                                 |           | Modifier le thème                                                                                          |
|         | Réseau et Internet<br>Afficher l'étet et le gestion du réseau<br>Choisir I Réseau et Internet<br>partage Vérifiez l'état du réseau et modifiez               | 9         | Ajouter une langue<br>Modifier les méthodes d'entrée<br>Modifier les formats de date, d'heure ou de nombre |
| -0      | les paramètres, définissez les<br>Matér<br>Afficher<br>Ajouter<br>Ajuster<br>utilisés                                                                        | G         | Options d'ergonomie<br>Laisser Windows suggérer les paramètres<br>Optimiser l'affichage                    |
| 3       | Programmes<br>Désinstaller un programme                                                                                                    |           |                                                                                                    |
|         |                                                                                                    |           |                                                                                                    |

Cliquer sur « Centre Réseau et partage » pour commencer l'installation :

| 🍬 Réseau et Internet                                                                                                 |                                                                                                    | -          |   |
|----------------------------------------------------------------------------------------------------|----------------------------------------------------------------------------------------------------|------------|---|
| ← → ✓ ↑ 🍆 > Panneau de cor                                                                                           | figuration > Réseau et Internet > v O                                                                                                    | Rechercher | م |
| Page d'accueil du panneau de<br>configuration<br>Système et sécurité                                                 | Amoner retat et la destion du reseau Connexion à un réseau<br>Affic Centre Réseau et partage<br>féseau modifier                                                                                                    |            |   |
| Réseau et Internet     Matériel et audio     Programmes     Comptes d'utilisateurs     Apparence et personnalisation | Gre les paramètres et définir des<br>préférences pour le partage de<br>fichiers et d'imprimantes.     Options Internet<br>Modifier la page d'accueil   Gérer les composants additionnels du navigateur  <br>Supprimer l'historique de navigation et les cookies |            |   |
| Options d'ergonomie                                                                                                  | Infrarouge<br>Envoyer ou recevoir un fichier                                                                                                    |            |   |
|                                                                                                    | Outils Intel® PROSet/Wireless                                                                                                    |            |   |

Cliquer sur « Configurer une nouvelle connexion ou un nouveau réseau ».

| 💐 Centre Réseau et partage                                                                                  |                                                                                                    |                                                                                                    |                                          | -                           |     | × |
|----------------------------------------------------------------------------------------------------|----------------------------------------------------------------------------------------------------|----------------------------------------------------------------------------------------------------|------------------------------------------|-----------------------------|-----|---|
| ← → → ↑ 👯 > Panneau de                                                                                      | e configuration > Réseau et Internet > Cent                                                                                                    | re Réseau et partage                                                                                  | ~ Ü                                      | Recherche                   | er. | ٩ |
| Page d'accueil du panneau de Afficher les informations de base de votre réseau et configurer des connexions |                                                                                                    |                                                                                                    |                                          |                             |     |   |
| configuration                                                                                               | Afficher vos réseaux actifs                                                                                                    |                                                                                                    |                                          |                             |     |   |
| Modifier les paramètres de la<br>carte                                                                      | eduroam                                                                                                    | Type d'accès :                                                                                        | Internet                                 |                             |     |   |
| Modifier les paramètres de<br>partage avancés                                                               | Réseau public                                                                                                    | Connexions :                                                                                          | M Wi-Fi (edur                            | oam)                        |     |   |
|                                                                                                    | Modifier vos paramètres réseau Configurer une nouvelle connex Comigurez une connexion nauc point d'accès.  Résoudre les problèmes Diagnostiquez et réparez les pro | cion ou un nouveau réseau<br>αeon, α acces a αistance ou VPN, o<br>roblèmes de réseau ou accédez à de | u configurez un ro<br>es informations de | outeur ou un<br>e dépannage | 3.  |   |

Cliquer sur « Se connecter manuellement à un réseau sans fil ».

|   | _                                                                                                    |          | $\times$ |
|---|----------------------------------------------------------------------------------------------------|----------|----------|
| ~ | 👙 Configurer une connexion ou un réseau                                                                          |          |          |
|   |                                                                                                    |          |          |
|   | Choisir une option de connexion                                                                                  |          |          |
|   |                                                                                                    |          |          |
|   | Configurer une connexion haut débit ou d'accès à distance à Internet.                                            |          |          |
|   | Configurer un nouveau réseau                                                                                     |          |          |
|   | Configurer un nouveau routeur ou un nouveau point d'accès.                                                       |          |          |
|   | Se connecter manuellement à un réseau sans fil<br>Connectez-vous à un réseau masqué ou créez un profil sans fil. |          |          |
|   | Connexion à votre espace de travail                                                                              |          |          |
|   | Configurer une connexion d'accès à distance ou VPN à votre espace de                                             | travail. |          |
|   |                                                                                                    |          |          |
|   |                                                                                                    |          |          |
|   |                                                                                                    |          |          |
|   | Suivant                                                                                                    | Anı      | nuler    |

Dans « Nom réseau », saisir "eduroam" et dans « Type de sécurité », sélectionner "WPA2 - Entreprise" ; cliquer sur « Suivant » :

| ← | ── ─ ×                                                                                                   |
|---|----------------------------------------------------------------------------------------------------|
|   | Entrer les informations relatives au réseau sans fil à ajouter                                           |
|   | Nom réseau : eduroam                                                                                     |
|   | Type de sécurité : WPA2 - Entreprise $\lor$                                                              |
|   | Type de chiffrement : AES ~                                                                              |
|   | Clé de sécurité : Masquer les caractères                                                                 |
| L | ✓ Lancer automatiquement cette connexion                                                                 |
| L | Me connecter même si le réseau ne diffuse pas son nom                                                    |
|   | Attention : si vous sélectionnez cette option, la sécurité de votre ordinateur peut courir<br>un risque. |
|   |                                                                                                    |
|   | Suivant Annuler                                                                                          |

Cliquer sur « Modifier les paramètres de connexion » :

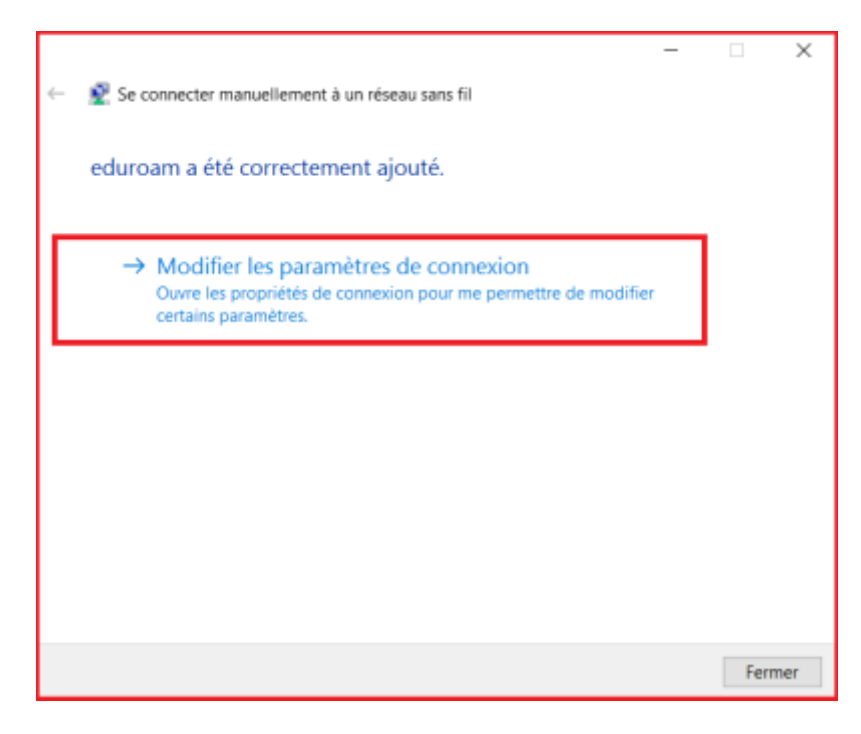

Cliquer sur l'onglet « Sécurité » :

| Propriétés du réseau sans fil eduroam X |                                                                                                    |  |  |  |
|-----------------------------------------|----------------------------------------------------------------------------------------------------|--|--|--|
| Connexior Sécurité                      |                                                                                                    |  |  |  |
|                                         | •                                                                                                   |  |  |  |
| Nom :                                   | eduroam                                                                                             |  |  |  |
| SSID :                                  | eduroam                                                                                             |  |  |  |
| Type de réseau :                        | Point d'accès                                                                                       |  |  |  |
| Disponibilité du<br>réseau :            | Tous les utilisateurs                                                                               |  |  |  |
| Me connecter au                         | tomatiquement lorsque ce réseau est à portée                                                        |  |  |  |
| Rechercher d'au<br>réseau               | tres réseaux sans fil tout en étant connecté à ce<br>ême si le réseau ne diffuse pas son nom (SSID) |  |  |  |
| Configurer                              | nètres de la connexion Intel                                                                        |  |  |  |
|                                         |                                                                                                    |  |  |  |
|                                         | OK Annuler                                                                                          |  |  |  |

Dans « Choisissez une méthode d'authentification réseau : », sélectionner "Microsoft : EAP-TTLS". Il faut aussi enregistrer les informations d'identification.

| Propriétés du réseau sans fil eduroam |                                                                                                    |            |  |  |  |  |
|---------------------------------------|----------------------------------------------------------------------------------------------------|------------|--|--|--|--|
| Connexion Sécurité                    |                                                                                                    |            |  |  |  |  |
|                                       |                                                                                                    |            |  |  |  |  |
| Type de sécurité :                    | WPA2 - Entreprise                                                                                      | ~          |  |  |  |  |
| Type de<br>chiffrement :              | AES                                                                                                    | ~          |  |  |  |  |
|                                       |                                                                                                    |            |  |  |  |  |
|                                       |                                                                                                    |            |  |  |  |  |
| Choisissez une méthode                | d'authentification ré                                                                                  | seau :     |  |  |  |  |
| Microsoft: EAP-TTLS                   | mations d'identificat                                                                                  | Paramétres |  |  |  |  |
| cette connexion à ch                  | Mémoriser mes informations d'identification pour<br>cette connexion à chaque fois que je suis connecté |            |  |  |  |  |
|                                       |                                                                                                    |            |  |  |  |  |
|                                       |                                                                                                    |            |  |  |  |  |
|                                       |                                                                                                    |            |  |  |  |  |
| Paramètres avancés                    |                                                                                                    |            |  |  |  |  |
|                                       |                                                                                                    |            |  |  |  |  |
|                                       |                                                                                                    |            |  |  |  |  |
|                                       |                                                                                                    |            |  |  |  |  |
|                                       |                                                                                                    |            |  |  |  |  |

Cliquer ensuite sur le bouton « Paramètres ».

| Propriétés du réseau sans fil eduroam         |                                                |                      |        |    |
|-----------------------------------------------|------------------------------------------------|----------------------|--------|----|
| Connexion Sécurité                            |                                                |                      |        |    |
|                                               |                                                |                      |        |    |
| <u>Type</u> de sécurité :                     | WPA2 - Entreprise                              |                      | $\sim$ |    |
| Type de<br>chiffrement :                      | AES                                            |                      | $\sim$ |    |
|                                               |                                                |                      |        |    |
|                                               |                                                |                      |        |    |
| Choisissez une méthode                        | d'authentification ré                          | seau :               |        |    |
| Microsoft: EAP-TTLS                           | ~                                              | <u>P</u> aramèt      | tres   |    |
| Mémoriser mes inform<br>cette connexion à cha | mations d'identificat<br>aque fois que je suis | ion pour<br>connecté |        |    |
| Paramètres a <u>v</u> ancés                   |                                                |                      |        |    |
|                                               |                                                |                      |        |    |
|                                               |                                                |                      |        |    |
|                                               |                                                | ОК                   | Annule | er |

Modifiez les paramètres suivant la capture ci-dessous :

| Propriétés TTLS ×                                                                                                  |
|----------------------------------------------------------------------------------------------------|
| Activer la protection de la confidentialité                                                                        |
| anonymous@cnam.fr                                                                                                  |
| Validation du certificat de serveur                                                                                |
| Connexion à ces serveurs :                                                                                         |
|                                                                                                    |
| Autorités de certification racine de confiance :                                                                   |
| AddTrust External CA Root                                                                                          |
| Baltimore CyberTrust Root                                                                                          |
| Certum Trusted Network CA                                                                                          |
| Class 3 Public Primary Certification Authority                                                                     |
| DiaiCert Assured ID Root CA                                                                                        |
|                                                                                                    |
| Ne pas avertir l'utilisateur si le serveur ne peut pas être autorisé                                               |
| Authentification du client                                                                                         |
| Sélectionner une méthode non EAP pour l'authentification                                                           |
| Mot de passe non chiffré (PAP)                                                                                     |
| Utiliser automatiquement le nom et le mot de passe de mon<br>compte <u>W</u> indows (et éventuellement le domaine) |
| O Sélectionner une méthode EAP pour l'authentification                                                             |
| Microsoft Carte à puce ou autre certificat $\qquad \qquad \lor$                                                    |
| <u>C</u> onfigurer                                                                                                 |
| OK Annuler                                                                                                    |

Valider par « **Vok!** ».

Revenu à l'écran précédent, cliquer maintenant sur « Paramètres avancés » :

| Propriétés du réseau sans fil eduroam                  |                                 |                              |              | ×      |
|--------------------------------------------------------|---------------------------------|------------------------------|--------------|--------|
| Connexion Sécurité                                     |                                 |                              |              |        |
|                                                        |                                 |                              |              |        |
| Type de sécurité :                                     | WPA2 - Entre                    | prise                        | $\sim$       |        |
| Type de<br>chiffrement :                               | AES                             |                              | ~            |        |
| -                                                      |                                 |                              |              |        |
|                                                        |                                 |                              |              |        |
| Choisissez une méthode                                 | d'authentifical                 | tion réseau                  |              |        |
| Microsoft: EAP-TTLS                                    |                                 | ∼ <u>P</u> a                 | ramètres     |        |
| ✓ <u>M</u> émoriser mes infor<br>cette connexion à cha | mations d'ider<br>aque fois que | ntification p<br>je suis con | our<br>necté |        |
| Paramètres a <u>v</u> ancés                            | ]                               |                              |              |        |
|                                                        |                                 | ОК                           | A            | nnuler |

Dans la nouvelle fenêtre, cocher « Spécifier le mode d'authentification : », dans la liste déroulante sélectionner « Authentification utilisateur »

| Paramètres avancés                                                                                                    |    |  |  |  |  |  |
|----------------------------------------------------------------------------------------------------|----|--|--|--|--|--|
| Paramètres 802.1X Paramètres 802.11                                                                                    |    |  |  |  |  |  |
| Spécifier le mode d'authentification :                                                                                 |    |  |  |  |  |  |
| Authentification utilisateur $\checkmark$ Enregistrer ident.                                                           |    |  |  |  |  |  |
| Supprimer les informations d'identification pour tous les utilisateurs                                                 |    |  |  |  |  |  |
| Activer l'authentification unique pour ce réseau                                                                       |    |  |  |  |  |  |
| Immédiatement avant l'ouverture de session de<br>l'utilisateur                                                         |    |  |  |  |  |  |
| <ul> <li>Immédiatement après l'ouverture de session de<br/>l'utilisateur</li> </ul>                                    |    |  |  |  |  |  |
| Délai maximal (secondes) : 10                                                                                          |    |  |  |  |  |  |
| Autoriser l'affichage de boîtes de dialogue<br>supplémentaires pendant l'authentification unique                       |    |  |  |  |  |  |
| Ce réseau utilise des réseaux locaux virtuels distincts<br>pour l'authentification de l'ordinateur et de l'utilisateur |    |  |  |  |  |  |
|                                                                                                    |    |  |  |  |  |  |
|                                                                                                    |    |  |  |  |  |  |
|                                                                                                    |    |  |  |  |  |  |
|                                                                                                    |    |  |  |  |  |  |
| OK Annul                                                                                                    | er |  |  |  |  |  |

Cliquer ensuite sur le bouton « Enregistrer ident. »

| Paramètres avancés                                                                                                    | × |  |
|----------------------------------------------------------------------------------------------------|---|--|
| Paramètres 802.1X Paramètres 802.11                                                                                    |   |  |
| Spécifier le mode d'authentification :                                                                                 |   |  |
| Authentification utilisateur ~ Enregistrer ident.                                                                      |   |  |
| Supprimer les informations d'identification pour tous les utilisateurs                                                 |   |  |
| Activer l'authentification unique pour ce réseau                                                                       |   |  |
| Immédiatement avant l'ouverture de session de<br>l'utilisateur                                                         |   |  |
| Immédiatement après l'ouverture de session de<br>l'utilisateur                                                         |   |  |
| Délai maximal (secondes) : 10                                                                                          |   |  |
| Autoriser l'affichage de <u>b</u> oîtes de dialogue<br>supplémentaires pendant l'authentification unique               |   |  |
| Ce réseau utilise des réseaux locaux virtuels distincts<br>pour l'authentification de l'ordinateur et de l'utilisateur |   |  |
|                                                                                                    |   |  |
|                                                                                                    |   |  |
|                                                                                                    |   |  |
|                                                                                                    |   |  |
| OK Annuler                                                                                                    |   |  |

Une fenêtre d'authentification s'affiche :

| Sécurité Windows                                                                                                    | ×       |  |
|----------------------------------------------------------------------------------------------------|---------|--|
| Enregistrer les informations d'identification                                                                                                    |         |  |
| L'enregistrement de vos informations d'identification permet<br>à votre ordinateur de se connecter au réseau lorsque vous<br>n'êtes pas connecté (par exemple pour télécharger des mises<br>à jour). |         |  |
| Nom d'utilisateur                                                                                                    |         |  |
| Mot de passe                                                                                                    |         |  |
| ОК                                                                                                    | Annuler |  |

Entrer les identifiants de connexion : <prenom>.<nom>@cnam.fr pour le personnel du Cnam Établissement public et le mot de passe associé au compte « établissement public » (aussi appelé LDAP, anciennement « Virtualia »).

Valider par « **Valider** ».

Cliquer sur « **OK!** » sur les deux fenêtres précédemment ouvertes, puis sur le bouton « Fermer »

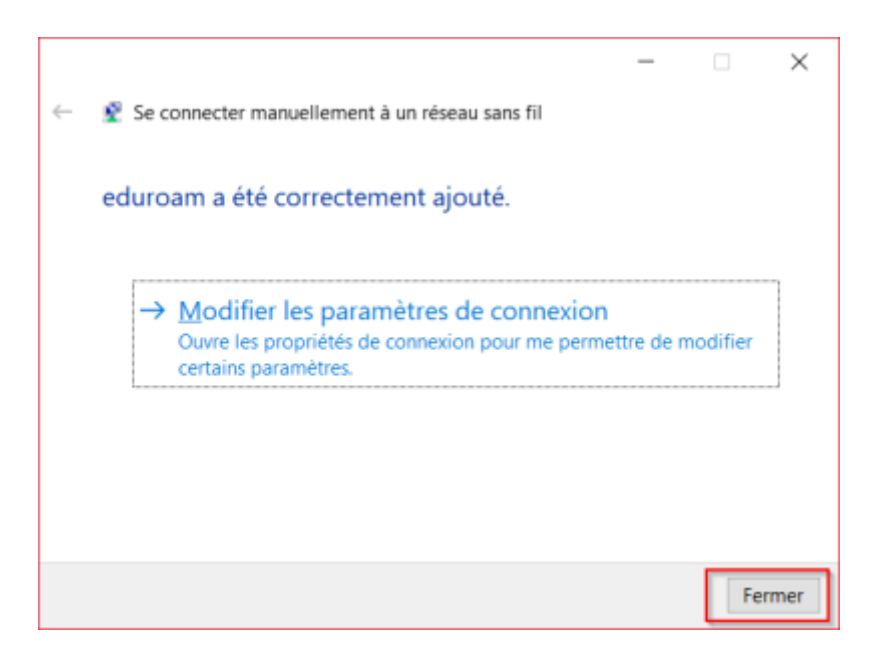

#### **Connexion sur eduroam**

Pour se connecter au réseau sans-fil "eduroam", cliquer sur l'icône wifi de bas à droite de l'écran puis cliquer sur « Se connecter ».

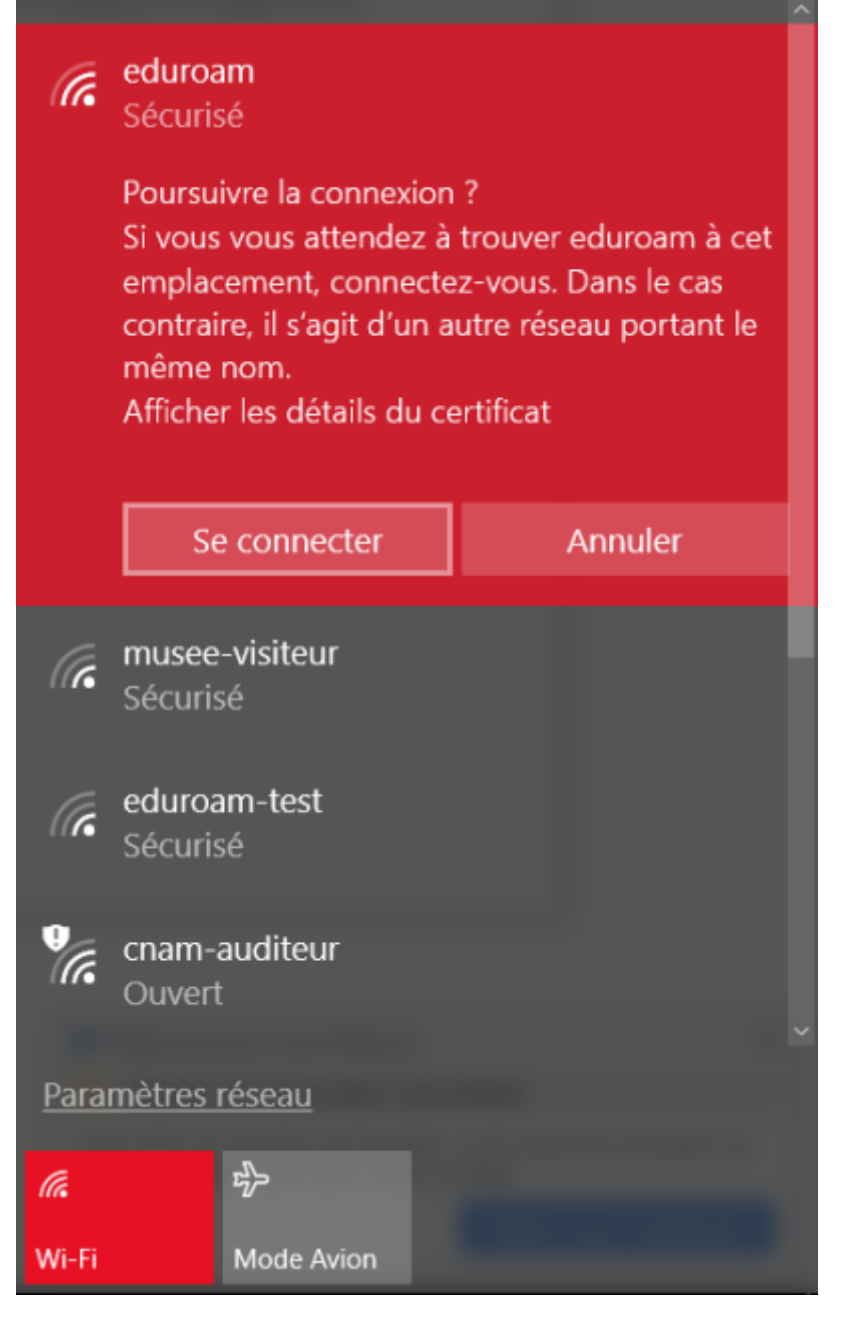

Si l'opération s'est bien déroulée, la mention "Connecté" doit normalement apparaître en dessous d'eduroam.

Si la fenêtre suivante apparaît, cliquer sur « Connecter »

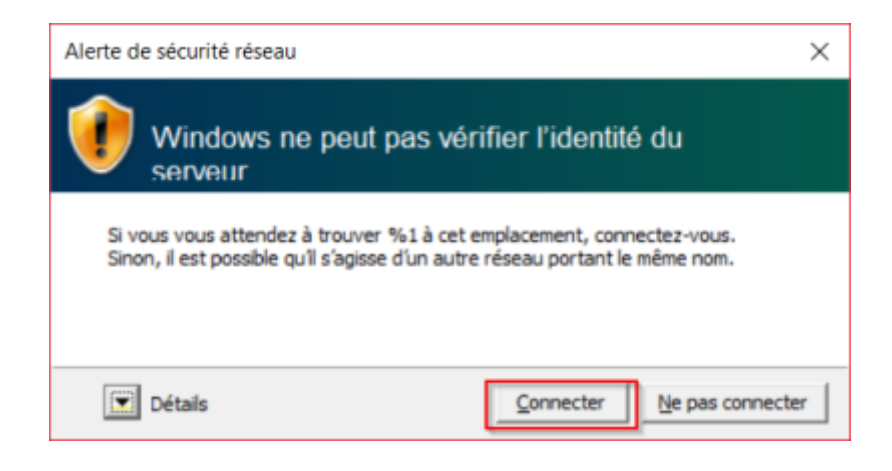

### Suppression de la connexion

Aller dans les paramètres Wi-fi, cliquer sur le bouton Windows situé en bas à gauche de

l'écran, puis sur

Ensuite, dans la fenêtre « Paramètres Windows », saisir wifi, puis cliquer sur « Modifier les paramètres Wi-Fi ».

Cliquer sur « Gérer les réseaux connus ».

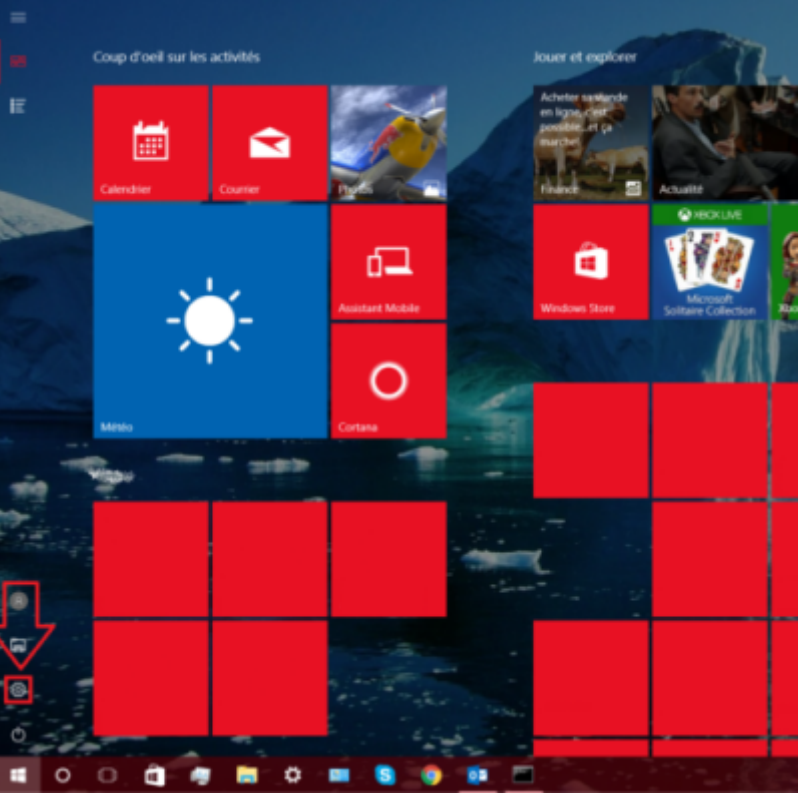

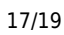

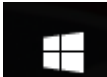

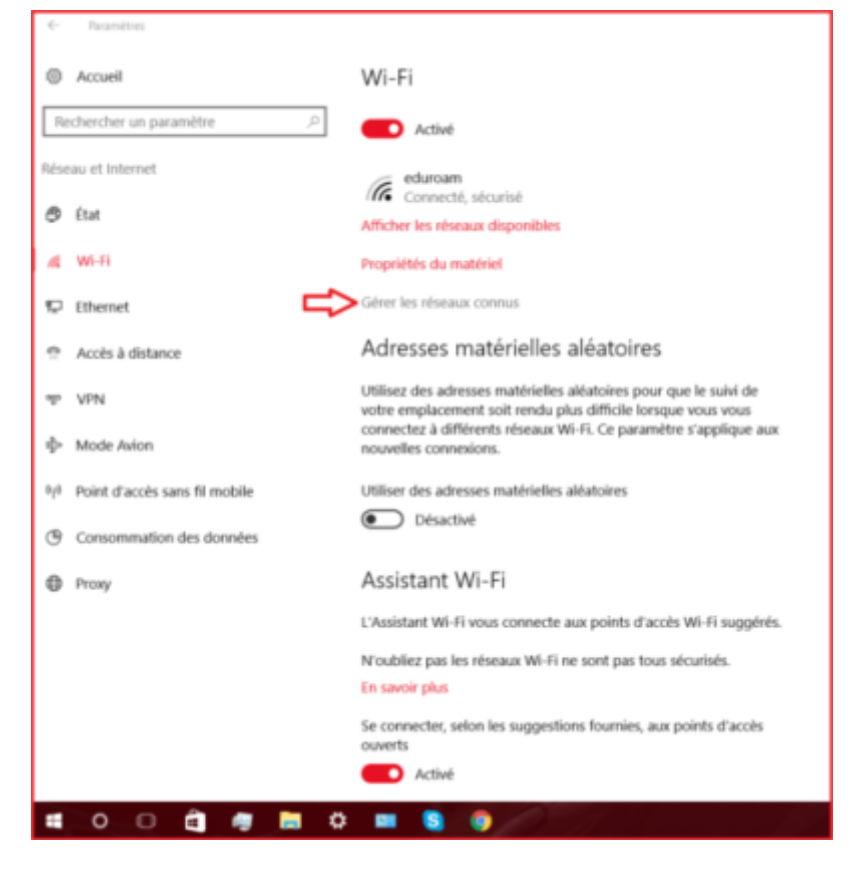

Cliquer sur "eduroam" puis sur « oublier ».

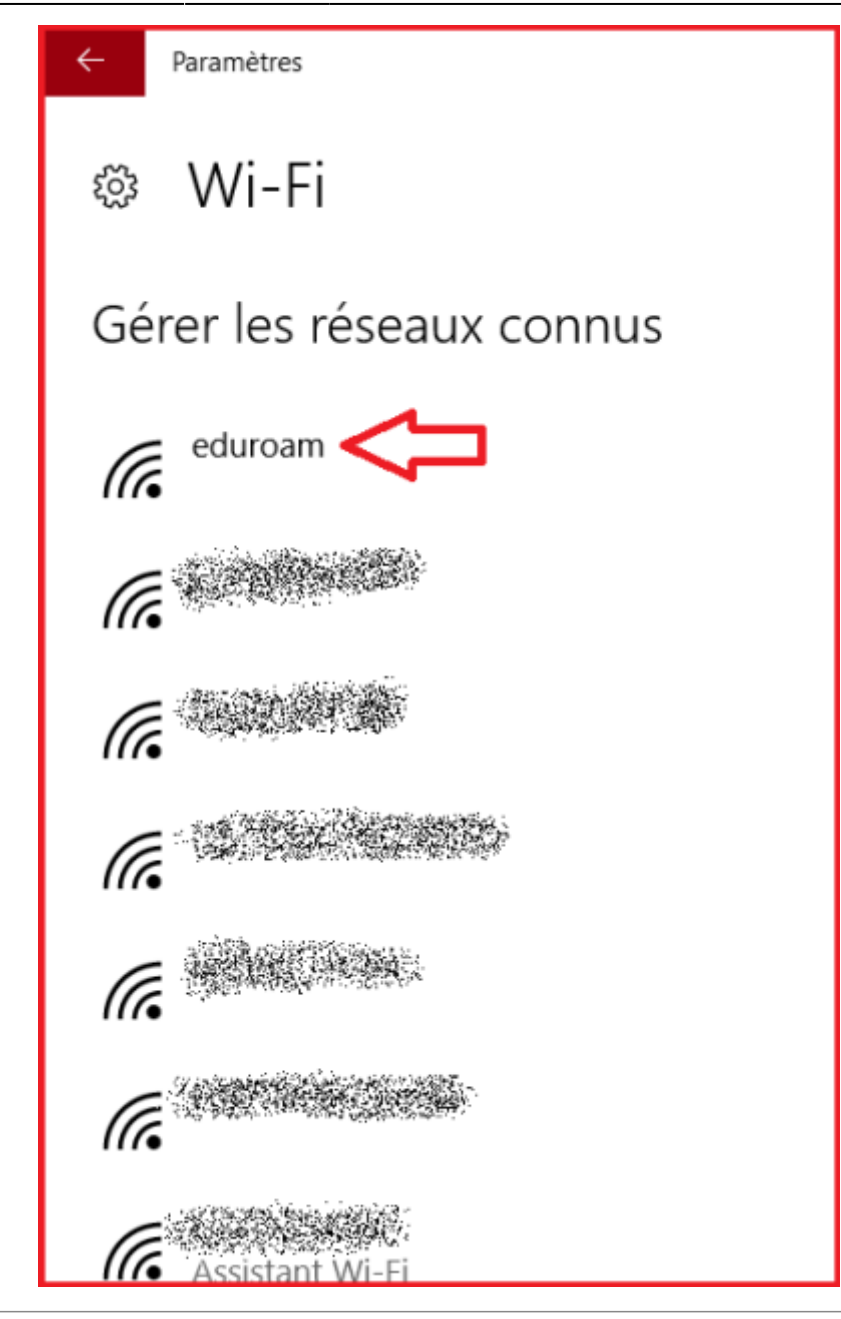

#### $\leftarrow$ eduroam

From: https://assistancedsi.cnam.fr/ - Assistance DSI

Permanent link: https://assistancedsi.cnam.fr/kb/1107

Last update: 2025/08/13 15:14

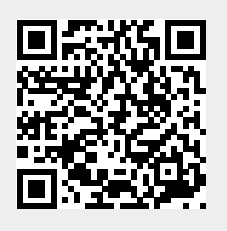